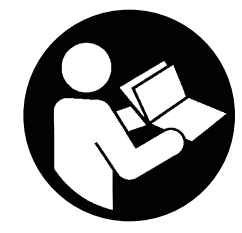

**49136104** Revision D March 2019

## **Contact-Cooled Rotary Screw Air Compressor**

RS30i, RS37i

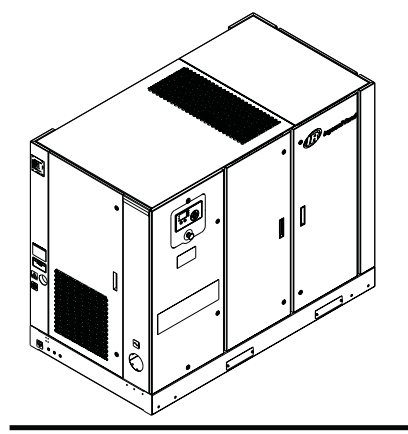

# **Product Information**

- Product Information
- Información del producto
- Information produit
- PT Informações do produto

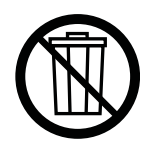

# **Save These Instructions**

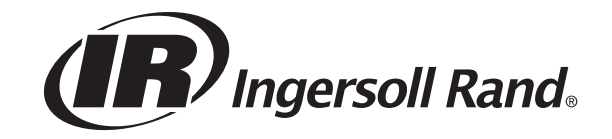

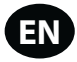

## CONTENTS

| ABOUT THIS MANUAL3                          |
|---------------------------------------------|
| SAFETY                                      |
| TRANSPORTATION/RECEIPT/HANDLING             |
| Transportation                              |
| Receipt                                     |
| Unpacking and Handling3                     |
| Long Term Storage                           |
| INSTALLATION4                               |
| Location in Plant                           |
| Discharge and Condensate Piping             |
| General Electrical                          |
| Integrated Dryer                            |
| Environmental Limits                        |
| GENERAL INFORMATION6                        |
| Integrated Dryer Operation                  |
| OPERATING INSTRUCTIONS (XE-70M CONTROLLER)7 |
| User Interface                              |
| Led Status Icons                            |
| Command Keys7                               |
| Navigation Keys                             |
| Display Layout                              |
| Folder Navigation and Icons8                |
| Page Navigation8                            |
| Accessing Parameters8                       |
| Dashboard icons8                            |
| Dashboard Status Messages8                  |
| Fixed Speed Compressor9                     |
| Home folder                                 |
| Operator Settings folder 10                 |
|                                             |

| Warning Events List12                  |
|----------------------------------------|
| Trip Events List12                     |
| Start Inhibit List13                   |
| Trip History                           |
| Maintenance folder14                   |
| General Settings folder14              |
| Integral Sequencing folder15           |
| Status folder                          |
| Factory Settings folder17              |
| MODBUS CONNECTION AND CONTROL 19       |
| Connection to the Modbus Network       |
| RS-485 Network 19                      |
| Modbus Address Selection               |
| Modbus Master Settings 19              |
| Modbus Table                           |
| X-SERIES SYSTEM CONTROLS CONNECTION 22 |
| RS-485 Network                         |
| RS-485 Address Selection22             |
| Enabling System Control Capabilities   |
| NOTICES AND DISCLAIMERS 24             |
| WARRANTY                               |
|                                        |

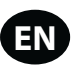

## **ABOUT THIS MANUAL**

The purpose of this manual is to provide site planning, installation and operation guidelines for the compressor.

For supporting documentation refer to Table 1.

#### Table 1 : Product Manuals

| Publication                       | Product     | Part/ Document Number by Region |          |              |  |
|-----------------------------------|-------------|---------------------------------|----------|--------------|--|
| rubication                        | Floadet     | Americas                        | EMEIA *  | Asia Pacific |  |
| Product Safety Information Manual | All         | 80446313                        | 80446156 | 80446321     |  |
| Product Maintenance Manual        | RS30-37i, n | 49136112                        | 49136138 | 49136153     |  |
| Product Parts Information Manual  | RS30-37i, n |                                 | 49128143 |              |  |

#### \* Europe, Middle East, India and Africa

Product specification sheets and reference drawings are also available.

## SAFETY

• Locate, read, understand and follow all Danger, Warning, Caution, and Operating Instructions on the product and in all Manuals. Failure to comply with safety precautions described in the manuals supplied with the product, this manual or any of the labels and tags attached to the product may result in death, serious injury or property damage. • It is your responsibility to make this information available to others.

- If you have any questions about safety or procedures not included in this manual, ask your supervisor or contact any **Ingersoll Rand** office or qualified **Ingersoll Rand** distributor.
- Check that all labels, tags and data (name) plates are in place and legible.

## TRANSPORTATION/RECEIPT/HANDLING

#### Transportation

Ensure machine is secured against movement during transportation.

#### Receipt

Before signing the delivery receipt, inspect for damage and missing parts. If damage or missing parts are apparent, make the appropriate notation on the delivery receipt, then sign the receipt. Immediately contact the carrier for an inspection.

All material shall be held in the receiving location for the carrier's inspection.

Delivery receipts that have been signed without a notation of damage or missing parts are considered to be delivered "clear." Subsequent claims are then considered to be concealed damage claims. Settle damage claims directly with the transportation company.

If you discover damage after receiving the compressor (concealed damage), the carrier shall be notified within 15 days of receipt and an inspection shall be requested by telephone with confirmation in writing. On concealed damage claims, the burden of establishing that the compressor was damaged in transit reverts back to the claimant.

Read the compressor nameplate to verify it is the model ordered, and read the motor nameplate to verify it is compatible with your electrical conditions.

Make sure electrical enclosures and components are appropriate for the installation environment.

#### Unpacking and Handling

The compressor will normally be delivered with a polyethylene or other cover. If a knife has to be used to remove this cover, ensure that the exterior paintwork of the compressor is not damaged.

Incorporated within the base of the compressor are slots to enable a fork lift truck to move the compressor. Ensure truck forks are fully engaged on both sides.

Once the packaging and pallet are discarded and the compressor is in its final position, remove the yellow painted transit brackets from the resilient mounts and store for future use or discard.

#### For Variable Speed and Fixed Speed

- (3) two brackets from the airend and one bracket from separator tank support.
- (2) two brackets from the motor mounting bracket.

#### Long Term Storage

If the product will not be commissioned within six months of receipt, it should be prepared for long term storage. Please contact **Ingersoll Rand** for details.

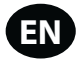

## **INSTALLATION**

## Location in Plant

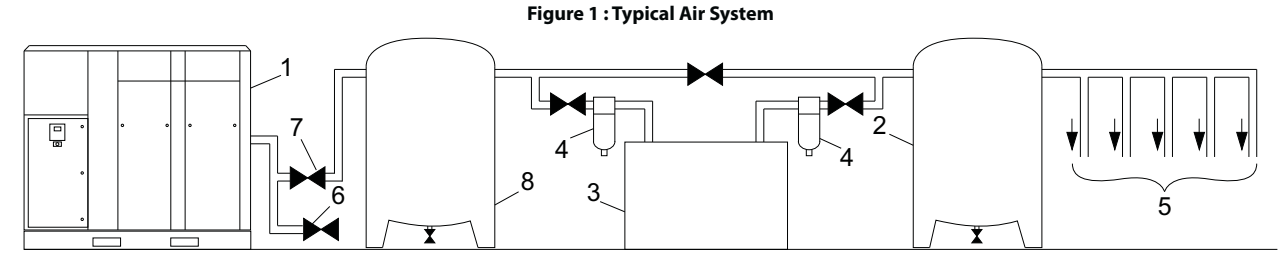

#### Key

- 1. Compressor
- 2. Air Receiver Dry Tank
- 3. Air Dryer
- 4. Compressed Air Filters
- 5. System Demand Points
- 6. Vent/Drain Trap
- 7. Isolation Valve
- 8. Air Receiver ("Wet Tank")
- Customer can install flexible element between machine and pressure system to avoid vibration transmition.
- The compressor can be installed on any level floor capable of supporting it. A dry, well ventilated area where the atmosphere is as clean as possible is recommended.
- The area selected for the location of the compressor should be free of dust, chemicals, metal filings, paint fumes and overspray.
- Hard surfaces may reflect noise with an apparent increase in the decibel level.
   When sound transmission is important, a sheet of rubber or cork can be installed beneath the compressor to reduce noise. Flexible piping may be required.
- See the general arrangement drawing for minimum space requirements for normal operation and maintenance.
- Minimum space in front of the control panel door as required by national or local codes shall be maintained.
- Ambient temperatures higher than 46 °C (115 °F) shall be avoided, as well as areas of high humidity.

#### NOTICE

A minimum of 1 m (3.3 ft) all around the compressor is recommended. If headroom is restricted, then the exhaust should be ducted or deflected away from the compressor.

Screw type compressors should not be installed in air systems with reciprocating compressors without means of isolation such as a common receiver tank. It is recommended that both types of compressor be piped to a common receiver tank using individual air lines.

The compressor is shipped with the shipping restraints in place. Ensure that these are removed to allow free movement of the drive assembly during operation. Each restraint is painted yellow.

#### Discharge and Condensate Piping

See Figure 1.

It is essential when installing a new compressor (1) to review the total air system. This is to ensure a safe and effective total system.

One item which should be considered is liquid carryover. Installation of air dryers (3) is always good practice since, when properly selected and installed, they can reduce any liquid carryover to zero.

An air receiver tank (2) is recommended to ensure that the total system volume is sufficient.

Discharge piping should be at least as large as the discharge connection of the compressor. All piping and fittings should be suitably rated for the discharge pressure. Discharge piping should not exert any unresolved moments or force on the compressor.

It is good practice to install line filters (4).

Include a vent or drain trap (6) to vent the discharge pipework downstream from the minimum pressure check valve located on the separator tank and upstream of the first system isolation valve (7).

This compressor has an internal discharge check valve. An external check valve is not required. An isolation valve (7) is required within 1 m (36 in) of the compressor discharge.

#### NOTICE

There should be no plastic or PVC piping attached to this compressor or used for any lines down stream with exception of condensate removal lines.

#### NOTICE

The discharged air contains a very small percentage of compressor coolant and care should be taken to ensure that downstream equipment is compatible.

When two rotary compressors are operated in parallel, provide an isolation valve (7) and drain trap (6) for each compressor before the common receiver. Ensure the discharge piping is arranged to prevent water from being forced into the non-operating compressor.

A wet tank (8) is recommended in cases where the air dryer is a regenerative desiccant type to prevent short cycling the compressor during the purging cycle when plant air demand is slow.

The built-in after-cooler reduces the discharge air temperature below the dew point (for most ambient conditions). Therefore, considerable water vapor is condensed. To remove this condensation, each compressor with a built-in after-cooler is furnished with a combination condensate separator/trap.

A dripleg assembly and isolation valve should be mounted near the compressor discharge. A drain line should be connected to the condensate drain in the base.

## NOTICE

The drain line shall slope downward from the base to work properly. For ease of inspection of the automatic drain trap operation, the drain piping should include an open funnel. The drain line must have a minimum inside diameter of 8 mm (5/16 in)

## NOTICE

For low volume systems that may not include an air receiver tank (2), compressor response time may need adjusting. Contact your local Ingersoll Rand service provider.

## NOTICE

Do not use the compressor to support the discharge pipe.

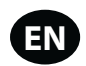

## General Electrical

A qualified electrician shall perform all electrical installations and service.

The compressor shall be properly grounded / earthed in compliance with all applicable standards and regulations (local, state, country, federal, etc.).

Installation of this compressor shall be in compliance with all applicable standards and regulations (local, state, country, federal, etc.).

The compressor shall have its own isolator situated adjacent to it. The fuse protecting the circuit and the compressor shall be selected in accordance with recognized code requirements on the basis of the data provided in the specification sheet.

Feeder cables shall be sized to ensure that the circuit is balanced and not overloaded by other electrical equipment. The length of wiring from a suitable electrical feed point is critical as voltage drops may impair the performance of the compressor.

Feeder cable connections to incoming terminals L1-L2-L3 shall be tight and clean.

The applied voltage shall be compatible with the compressor data plate ratings.

The control circuit transformer has different voltage tappings. Ensure that these are set for the specific applied voltage prior to starting.

Remove the blind plate to cut a hole for incoming power connection. If it is necessary to make a hole in the control box in a different location, care should be taken to not allow metal shavings to enter the starter and other electrical components within the box. If another hole is used, the original hole shall be blocked off.

The feeder cable shall be suitably glanded in to the starter box to maintain proper ingress protection. Fixed speed starter boxes are rated for NEMA 4 /IP65.

## NOTICE

Main and fan motor insulation shall be tested by a qualified electrician prior to initial start-up or following an extended shutdown period in cold and damp conditions.

#### Integrated Dryer

Do not connect condensate drains common to other pressurized drain lines in a closed circuit. Make sure the outflow from the condensate drains is unimpeded. Connect the condensate piping in such a way to ensure that sound levels are kept to a minimum during drainage.

Ensure that all condensate is disposed of in a responsible manner, in compliance with all applicable standards and regulations (local, state, country, federal, etc.).

The ambient air around the dryer and compressor shall not contain solid or gaseous contaminants. All compressed and condensed gases can generate acids or chemical products which may damage the compressor or components inside the dryer. Take particular care with sulphur, ammonia, chlorine and installations in marine environments.

#### Environmental Limits

The standard compressor package is designed for the following conditions:

- Indoors only.
- Area not considered to be a high dust area.
- Ambient temperature range 2 to 46 °C (35-115 °F).

**Ingersoll Rand** offers the following options for fixed speed compressors that extend the environmental limits:

- Outdoor modification.
- Freeze protection (US & Canada only) -23 to  $46^\circ C$  / -10 to  $115^\circ F$  at sea level.
- Frost protection (Global) -10 to 46°C / 14 to 115°F at sea level.
- + High ambient option (2 to 55  $^\circ\text{C}$  / 35 to 131  $^\circ\text{F})$  at sea level.
- High dust air filter.
- High dust package filter.

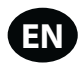

## **GENERAL INFORMATION**

The compressor is an electric motor driven, contact cooled screw compressor, complete with all necessary components piped, wired and baseplate mounted. It is a totally self contained air compressor package.

The standard compressor is designed to operate in an ambient range of 2 °C to 46 °C (35 °F to 115 °F). The standard maximum temperature of 46 °C (115 °F) is applicable up to an elevation of 1000 m (3280 ft) above sea level. Above this altitude, significant reductions in ambient temperature are required if a standard motor is to be used.

The compressor is managed by the onboard electronic controller. The controller and drive system operate together to vary the speed of the compressor to deliver compressed air at the target pressure.

For fixed speed (FS) models, the capacity is automatically controlled via 'ON-OFF LINE'. The compressor will operate to maintain a set discharge line pressure and is provided with an auto restart system for use in plants where air demand varies widely.

Panel instrumentation is provided to indicate the compressor operating conditions and general status.

The air/coolant mixture discharges from the compressor into the separation system. This system removes all but a few ppm of the coolant from the discharge air. The coolant is returned to the cooling system and the air passes to the after-cooler and out of the compressor through the moisture separator.

Air is pulled into the compressor by the cooling blower and through the coolant cooler and after-cooler.

By cooling the discharge air, much of the water vapor naturally contained in the air is condensed and is drained from the built-in moisture separator and drain.

The coolant system consists of a sump, cooler, thermostatic valve and a filter. When the compressor is operating, coolant is forced by air pressure from the separator tank to the thermostatic element. The position of the element (a direct result of coolant temperature) will determine whether the coolant circulates through the cooler, bypasses the cooler, or mixes the two paths together to maintain an optimum compressor discharge temperature. This temperature is controlled to preclude the possibility of water vapor condensing. By injecting coolant at a sufficiently high temperature, the discharge air coolant mixture temperature will be kept above the dew point.

The compressor is provided with a temperature sensor which will shut the compressor down in case of excessive temperature. This setting is typically 109 °C (228 °F).

Effective coolant filtration is provided by the use of a screw on, heavy duty coolant filter.

#### NOTICE

Fixed speed compressors should not be connected to variable speed drives. Please contact your local Ingersoll Rand representative before inverter duty conversion.

## CAUTION

For fixed speed models, the compressor may not reach its normal operating temperature during periods of low demand. Sustained operation at low demand can result in the buildup of condensate in the coolant. If this situation occurs, the lubricating characteristics of the coolant can be impaired, which may lead to damage of the compressor.

The compressor should be allowed ample loading time.

## Integrated Dryer Operation

In the default mode, the dryer is non-cycling. The stop button must be pressed to shut-off the dryer.

In the energy efficient mode, the dryer may run up to 6 minutes before it shuts off automatically during the Start/Stop mode of the compressor package. Note the dryer could be off for an extended period if the compressor needs to come back on right away.

## NOTICE

If ISO Class 4 dew point standards are critical to your application, run the compressor in unload mode (fixed speed) or idle mode (variable speed) for one minute at startup to allow the dryer to reach the required dew point before the compressor begins providing compressed air.

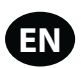

## **OPERATING INSTRUCTIONS (XE-70M CONTROLLER)**

#### User Interface

The standard user interface configuration of the controller consists of the membrane and the LCD display. The membrane consists of five command keys (Start, Stop, Load, Unload, and Reset), four navigation keys (Up, Right, Left and Down), and an Edit mode selection key (Enter). These keys, in conjunction with the graphics display and the LED icons, make up the user interface to the compressor.

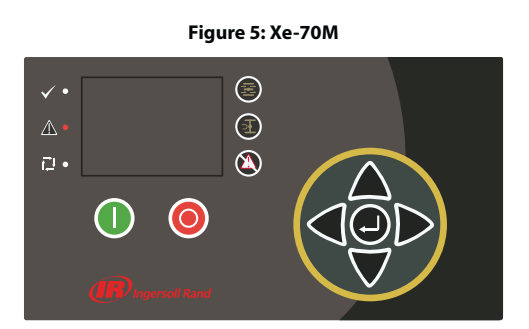

#### Led Status Icons

Three LED icons are used to indicate the current status of the control system from a distance and are located on the upper left side of the user interface.

#### Table 3: Xe-70M LED Status Icons

| lcon     | Name  | Function                                                                                                    |
|----------|-------|----------------------------------------------------------------------------------------------------|
| >        | ОК    | Illuminates when no Warnings or Trips are sensed.<br>Can be in a Ready or Not Ready state. This icon will<br>flash when the machine is Running Unloaded. |
|          | Alert | Illuminates when a Warning (flashes) or Trip<br>(constant ON) is sensed. Can be in a Ready<br>(Warning) or Tripped state.                                |
| ,<br>T⊒L | Auto  | Illuminates when the compressor stops in auto restart.                                                                                                   |

#### Command Keys

These keys command the controller to perform actions as specified in the following table. When any of these keys are pressed the action below will be initiated and logged in the event log.

#### Table 4: Xe-70M Command Keys

| lcon       | Name   | Function                                                                                                    |
|------------|--------|----------------------------------------------------------------------------------------------------|
|            | Load   | Puts the compressor into the selected mode of operation. Unit will load if the pressure conditions are right.    |
| দিন        | Unload | Puts the compressor into an unloaded state. Unit will run unloaded indefinitely.                                 |
|            | Reset  | Clears Warnings and Trips once the fault condition is corrected.                                                 |
| $\bigcirc$ | Start  | Starts the compressor.                                                                                           |
| 0          | Stop   | Stops the compressor. This button should be pressed instead of the Emergency Stop for normal stopping operation. |

| lcon                 | Name               | Function                                                           |
|----------------------|--------------------|--------------------------------------------------------------------|
| J                    | Enter              | Toggles the display between the Navigation mode and the Edit mode. |
|                      |                    | NOTICE                                                             |
| The Load a compresso | ind Unload<br>ors. | l keys are not used on the variable speed                          |

#### Navigation Keys

There are four navigation keys (UP, RIGHT, DOWN and LEFT). While the ENTER key is not considered a navigation key, it is used in conjunction with the navigation keys to make or confirm a selection.

#### Figure 6 : Navigation Keys

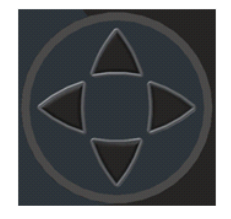

The navigation keys roll over. Pressing one of the navigation keys will lead the user down a navigation path. Each time the key is pressed, another step in the path is taken. Once the end of a navigation path is reached, pressing the key one more time will bring the user back to the beginning of the path. Pressing the opposite key will move the user through the navigation path in the opposite direction. Once the beginning is reached, pressing the opposite key will take the user to the end of the path.

#### Display Layout

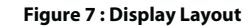

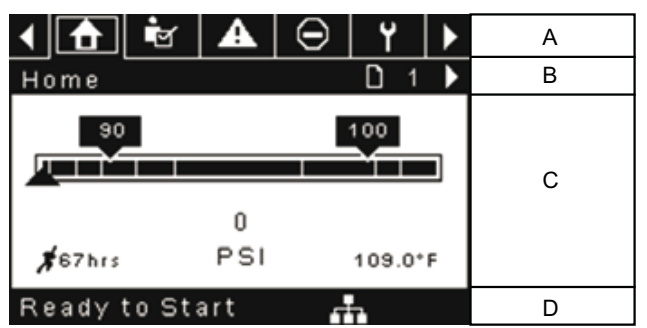

## Table 5 : Display Layout

| Key | Name         | Description                                      |
|-----|--------------|--------------------------------------------------|
| А   | Folder Bar   | Uses tabs to graphically identify each folder.   |
| В   | Title Bar    | Identifies current folder and page (underlined). |
| С   | Page Content | Content of the current page.                     |
| D   | Dashboard    | Displays system status.                          |

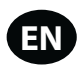

#### Folder Navigation and Icons

To move among the tabbed folders shown on the LCD display, press the RIGHT and LEFT keys. The navigation rolls over from the last to the first folder and vice-versa.

#### **Table 6 : Folder Bar Icons**

| Folder<br>Name         | lcon       | Description                                                                                                    |
|------------------------|------------|----------------------------------------------------------------------------------------------------|
| Home                   | ♠          | System performance and status main<br>information. The first page of this folder is the<br>default page when the controller first powers<br>up. |
| Operator<br>Settings   | G.         | System options and configuration settings.                                                                                                    |
| Events                 | A          | System events log.                                                                                                    |
| Trip History           | $\bigcirc$ | Details on the most recent trips.                                                                                                    |
| Maintenance            | ۲          | Status and notification setup for compressor maintenance items.                                                                                 |
| General<br>Settings    | Ŋ          | General settings such as Language, Time, and<br>Units of Measure.                                                                               |
| Integral<br>Sequencing | 1          | Integral Sequencing communication status and configuration.                                                                                     |
| Status                 | Ô          | Measurements or status from/of all analog and digital I/O.                                                                                      |
| Factory<br>Settings    | Į          | Compressor tuning parameters. Also displays hardware and software versions.                                                                     |

#### Page Navigation

Once the desired folder is selected, press the DOWN key to move to the page selection area and then use the RIGHT and LEFT keys to select the desired page. Use the UP key to get back to the folder tabs.

#### Table 7 : Title Bar Page Icons

| lcon | Description                                                        |
|------|--------------------------------------------------------------------|
|      | Start of the page selection area.                                  |
|      | Indicates that there are more pages available by navigating right. |
|      | Indicates that there are more pages available by navigating left.  |

## Accessing Parameters

After the desired page is selected, the page's parameters can be selected by using the DOWN key. The cursor will move to the next parameter each time the DOWN key is pressed. Use the UP key to go back to the previous one.

The cursor rolls over, so once the last parameter is selected, pressing the DOWN key will navigate the cursor to the Folder Bar. If the first parameter is selected, pressing the UP key will move the cursor to the page selection area.

Once selected, access parameters by pressing the ENTER key. Make changes using the NAVIGATION keys and then enter the setting by pressing the ENTER key again. After a parameter is accessed, pressing the ENTER key will enter the current setting into the control program and navigate the cursor back to the selected parameter on the page.

When the cursor is on a parameter that has an enabled/disabled box, pressing the ENTER key will cause the setting to toggle.

This icon appears on numeric entry windows (See Figure 8). Placing the cursor on it and then pressing the ENTER key will cancel the entry and any changes that were made.

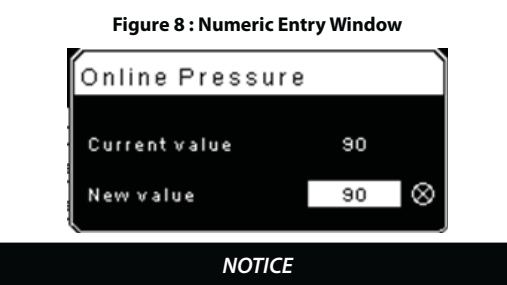

Not all pages have adjustable parameters. Some just have read-only information.

#### Dashboard icons

The dashboard is intended to be a quick at-a-glance view of system status. The following table lists standard dashboard icons and their definition. Note that the color of these icons changes based on the state set by the application while running.

#### Table 8 : Dashboard Icons

| Name                | lcon | Description                                                                                                    |
|---------------------|------|----------------------------------------------------------------------------------------------------|
| Remote<br>Control   | ÷.   | Remote control is enabled. This can be Remote<br>Start/Stop, COM Control, Integral Sequencing or<br>Web Control. |
| Service<br>Required | ۲    | A service reminder is nearing or has expired (i.e.: an air or oil filter needs to be changed).                   |
| Unloaded<br>or      | Ŧ    | Compressor is in the unloaded state.                                                                             |
| Loaded              | +    | Compressor is in the loaded state.                                                                               |

#### Dashboard Status Messages

The dashboard also displays the current operating state of the compressor. The following states can be encountered during machine operation:

- **Ready to Start** The compressor currently has no trip or start inhibit conditions present. The machine can be started by pressing the start button at any time.
- **Starting** A start command has been given to the compressor and the start sequence is being performed. The time period for this state can vary depending on the starter type of the machine.
- Load Delay The compressor is waiting for a small period of time after starting before allowing the machine to load. This ensures the machine is at operating conditions before loading.
- Running Loaded The compressor is operating and producing air. The inlet valve is open and the blow-off valve is closed.
- Running Unloaded The compressor is operating, but not producing air. The inlet valve is closed and the blow-off valve is open.
- Reload Delay This is a brief period of time after the compressor has unloaded before it is allowed to load again. This gives the inlet and bypass valves time to reach their proper positions.
- Auto-Restart The compressor has stopped due to pressure rising above the offline or auto-stop setpoints and auto-restart being enabled. The compressor will automatically restart when pressure falls to the online or target pressure setpoint.
- **Stopping** The compressor has received a stop command and the stop sequence is being performed.
- Blowdown The compressor must wait for a brief period of time after stopping its motor before it is allowed to start again. The compressor will restart at the end of the blowdown period if a start command is recieved during blowdown.
- Not Ready The compressor has detected a condition that will not allow the compressor to start. The condition must be cleared before a start is allowed, but does not need to be acknowledged.
- Tripped The compressor has detected an abnormal operational condition that has stopped the machine. A trip must be acknowledged by hitting the reset button before the compressor can start.
- · Processor Init The controller is being initialized.

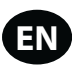

## Fixed Speed Compressor

- Home folder
- Page 1: System Overview

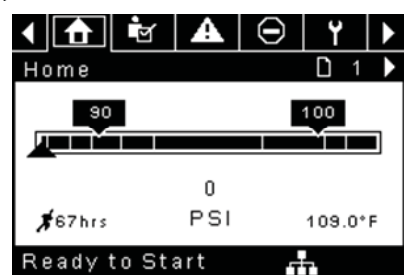

This is the factory default display after powering up the system.

- Online Pressure Setpoint indicated in the black box and arrow, which is always left of center on the gauge. The compressor will load when package discharge pressure falls below this value.
- Offline Pressure Setpoint indicated in the black box and arrow, which is always right of center on the gauge. The compressor will unload when package discharge pressure rises above this value.
- Package Discharge Pressure indicated by the large numbers centered below the gauge and by the black arrow below the gauge. This is the air pressure that the compressor is supplying to the plant.
- **Pressure Unit of Measure** indicated below the Package Discharge Pressure. This is selectable from the GENERAL SETTINGS folder.
- Airend Discharge Temperature indicated by the numbers in the lower right of the display. This is the temperature of the air/oil mixture at the discharge of the compression module.
- Temperature Unit of Measure indicated to the right of the Airend Discharge Temperature. This is selectable from the GENERAL SETTINGS folder.
- **Run Hours** indicated by the numbers in the lower left of the display. The number of hours the compressor motor has been running.

#### NOTICE

The online and offline set points can be selected and modified on this page. All other information on this page is read only.

Page 2 : Counters

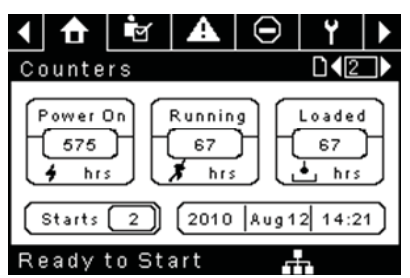

- Hour Meters Indicates the hours that: the controller has been powered up, the compressor motor has been running, and the compressor has running loaded.
- Starts Indicates the number of times a start is attempted on the compressor.
- Date & Time Indicates the current date and time. This is adjustable and configurable in the GENERAL SETTINGS folder.

#### NOTICE

All information on this page is read only.

Pages 3 & 4 – Analog Inputs & Compressor Information

| 4 🚹 🖻            | A     | $\odot$  | ۲            |     |
|------------------|-------|----------|--------------|-----|
| 1/0              |       |          | <b>□</b> ∢3  |     |
| Pack. Dis. Pres. |       |          | OPS          |     |
| Sump Pressure    |       |          | OPS          | a - |
| Airend Dis. Tem  | р     | 10       | 09.0°F       |     |
| Afterc. Dis Pres |       |          | 0 P S        | 1   |
|                  |       |          |              |     |
| Ready to Sta     | art   | Ŧ        | Ŧ.           |     |
| < 🔂 🖻            | A     | $\Theta$ | ۲            | Þ   |
| 1/0              |       |          | $\mathbb{D}$ |     |
| Main MTR Curren  | nt    | 4        | 40.9 A n     | nps |
| Sep Press Drop   |       |          | • 3PS        | 1   |
| Dryer Running    |       |          |              |     |
| Date and Time    | 12:50 | 6 27/07  | 7/2011       |     |
|                  |       |          |              |     |
| Ready to Sta     | × +   |          |              |     |

Any sensor that is not installed or is reporting a failure will show a [--] symbol.

## NOTICE

#### All information on this page is read only.

The following analog inputs are displayed in this section.

- Package Discharge Pressure The pressure the compressor is delivering to the plant.
- Sump Pressure The compressor's internal pressure at the sump tank.
- Airend Discharge Temperature The temperature of the air/oil mixture at the discharge of the compression module.
- After-cooler Discharge Temperature The temperature of the air after passing through the after-cooler. Note – Only shown when the Low Ambient option is purchased and installed.
- After-cooler Discharge Pressure Pressure the compressor is delivering before the dryer. Note – Only shown when the TAS option is purchased and installed.
- Separator Pressure Drop The pressure drop across the separator element.
- Dryer Run Status (Integrated dryer units only) Checkbox that shows whether the dryer is currently running (checked) or not (blank).
- Time and Date
- Main Motor Current Current flowing through the main motor as measured by the installed current transducers.

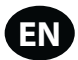

- Operator Settings folder
- Pages 1-2: Operator Settings

| 🔸 🔂 📩 🔂                                                         | ⊖   ¥   ►                                                                            |
|-----------------------------------------------------------------|--------------------------------------------------------------------------------------|
| Setpoints                                                       |                                                                                      |
| Online Pressure                                                 | 93 P S I                                                                             |
| Offline Pressure                                                | 103 P S I                                                                            |
| Lead/Lag Select                                                 | $\boxtimes$                                                                          |
| Lag Offset                                                      | 2 P S I                                                                              |
| Lead/Lag Cycle                                                  | Ohrs                                                                                 |
| Ready to Start                                                  |                                                                                      |
|                                                                 |                                                                                      |
| < 👌 🖻 🗛                                                         | ⊖ Y ►                                                                                |
| ▲ ▲ ★ ▲ Setpoints                                               | ⊖ Y ►                                                                                |
| ▲ ▲ Setpoints Operation Mode                                    | □         Y         ▶           □         2         ▶           □n/Offline         ▼ |
| ▲ ▲ Setpoints Operation Mode Unload Stop Time                   | On/Offline       10SEC                                                               |
| Setpoints<br>Operation Mode<br>Unload Stop Time<br>Starter Time | On/Offline ▼<br>10SEC                                                                |
| Setpoints<br>Operation Mode<br>Unload Stop Time<br>Starter Time | On/Offline ▼<br>10SEC                                                                |
| Setpoints<br>Operation Mode<br>Unload Stop Time<br>Starter Time | On/Offline ▼<br>10SEC                                                                |

The below values are all setpoints

**Online Pressure** – The compressor will load when the package discharge pressure falls below this value.

Range (in PSI): 65 to Offline Pressure - 10

**Offline Pressure** – The compressor will unload when package discharge pressure rises above this value.

Range (in PSI): 75 to Rated Pressure + 10. Please note that the range will be reduced by 7 psi when operating a TAS machine.

**Lead/Lag** – When this box is checked the compressor is operating as a lead machine. Unchecking the box causes the machine to run as a lag machine.

**Lag Offset** – If the machine is running as a lag compressor, the lag offset will be subtracted from the online and offline setpoints.

Range (in PSI): 0 – 45, depending on the online and offline setpoints. The Lag Offset will never allow you to exceed the minimum or maximum values of the online and offline setpoints.

**Mode of Operation** – Selections are Online/Offline, Modulation/ACS, and Modulation only – determines how the compressor will try to maintain a specific pressure.

- Online/Offline The compressor will load the machine by energizing a solenoid that opens the inlet valve and closes the blowdown valve when package discharge pressure falls below the online pressure setpoint. The compressor will unload the machine by de-energizing the solenoid when pressure rises above the offline pressure setpoint.
- Modulation The compressor will still load and unload as in online/ offline, but will energize a different solenoid valve for modulation.
   When the package discharge pressure is between the online and offline setpoints the compressor will adjust the inlet valve in order to achieve a stable output pressure. The output pressure target needs to be set by a technician at the inlet valve in order to provide effective modulation control. Modulation can only work when the package discharge pressure is above 60 psi. Modulation is an option and must be enabled in the factory settings tab.
- Mod/ACS The compressor will initially start out in online offline mode. If the compressor goes through 3 load/unload cycles within 3 minutes, it will switch over into Modulation mode. It will remain in modulation until the stop button is pressed or 3 minutes pass between an unload and load command. Mod/ACS is an option and must be enabled in the factory settings tab.

**Unloaded Stop Time** – Time period that the machine must run unloaded before the motor is allowed to stop after a stop command is received. Range (in seconds): 10 - 30

**Starter Time** – Time period that the compressor needs in order to come up to operating speed after a start command before being able to produce air. Range (in seconds): 5 - 30

The parameters on these pages are adjustable any time.

\*Note that Mode of Operation can only be adjusted if the modulation option has been purchased for the compressor and the Enable Modulation factory setpoint has been turned ON.

Pages 3-6: Operator Options

| ┥ 🔂 🔤 🖬 🤅                                                                                                    | ∙  ץ ו                                                                                                    |
|----------------------------------------------------------------------------------------------------|----------------------------------------------------------------------------------------------------|
| Options                                                                                                    |                                                                                                    |
| En Auto-Restart                                                                                                    |                                                                                                    |
| AutoRestart Time                                                                                                    | 120 SEC                                                                                                    |
| AutoRestart Dly                                                                                                    | OSEC                                                                                                    |
| COM Control                                                                                                    |                                                                                                    |
|                                                                                                    |                                                                                                    |
| Ready to Start                                                                                                    |                                                                                                    |
|                                                                                                    |                                                                                                    |
|                                                                                                    |                                                                                                    |
| Options<br>Dem Obertalio                                                                                                    |                                                                                                    |
| Rem Start/Stop                                                                                                    |                                                                                                    |
| Enable PURU                                                                                                    | 10.050                                                                                                    |
| PURUTime                                                                                                    | 103EC                                                                                                    |
| Low Ambient Temp                                                                                                    | 3514                                                                                                    |
| Ready to Start                                                                                                    |                                                                                                    |
| ,                                                                                                    |                                                                                                    |
|                                                                                                    |                                                                                                    |
| <ul> <li>▲</li> <li>▲</li> <li>▲</li> <li>(</li> </ul>                                                                                                    | ∋   ¥  ►                                                                                                    |
| ▲ ▲ ▼ ▲ ○ Options                                                                                                    | € Y ►                                                                                                    |
| ▲ ▲ ▲ ○ Options Sched Start Day                                                                                                    | Y ► 145 ► Sunday ▼                                                                                                    |
| ▲ ▲ ▲ ● Options Sched Start Day Sched Start Hour                                                                                                    | Sunday C                                                                                                    |
| Options<br>Sched Start Day<br>Sched Start Hour<br>Sched Start Min                                                                                                    | Sunday<br>0                                                                                                    |
| Options<br>Sched Start Day<br>Sched Start Hour<br>Sched Start Min                                                                                                    | Sunday<br>0<br>0                                                                                                    |
| Options<br>Sched Start Day<br>Sched Start Hour<br>Sched Start Min                                                                                                    | O Y ►<br>Sunday V<br>O                                                                                                    |
| Options<br>Sched Start Day<br>Sched Start Hour<br>Sched Start Min<br>Ready to Start                                                                                                    | O Y ►<br>Sunday V<br>O                                                                                                    |
| Image: Constraint of the start of the start of the s | Y     ▶       I     5       Sunday     ✓       0     0       0     0                                                                                                    |
| Options<br>Sched Start Day<br>Sched Start Hour<br>Sched Start Min<br>Ready to Start                                                                                                    | O Y ►<br>Sunday V<br>O<br>O<br>O<br>O                                                                                                    |
| Image: Construct of the second start Day         Sched Start Day         Sched Start Hour         Sched Start Min         Ready to Start         Image: Construct of the second start Sched Stop Day                                                                                                    | C<br>Sunday<br>C<br>C<br>C<br>C<br>C<br>C<br>C<br>C<br>C<br>C<br>C<br>C<br>C<br>C<br>C<br>C<br>C<br>C<br>C                                                                                                    |
| Image: Construct of the start         Sched Start Day         Sched Start Hour         Sched Start Min         Ready to Start         Image: Construct of the start         Options         Sched Stop Day         Sched Stop Hour                                                                                                    | C C C C C C C C C C C C C C C C C C C                                                                                                    |
| Image: Construct of the start Day         Sched Start Day         Sched Start Hour         Sched Start Min         Ready to Start         Image: Construct of the start of the start o                                                                                                    | O<br>Sunday<br>O<br>O<br>O<br>O<br>O<br>O<br>O<br>O<br>O<br>O<br>O<br>O<br>O<br>O<br>O<br>O<br>O<br>O<br>O                                                                                                    |
| Image: Construct of the start day         Sched Start Day         Sched Start Hour         Sched Start Min         Ready to Start         Image: Construct of the start day         Sched Stop Day         Sched Stop Hour         Sched Stop Min                                                                                                    | Y       ►         Sunday       Y         0       0         0       0         0       0         0       0         0       0         0       0         0       0         0       0         0       0         0       0         0       0         0       0         0       0         0       0         0       0 |
| Image: Construct of the second start Day         Sched Start Day         Sched Start Hour         Sched Start Min         Ready to Start         Image: Options         Sched Stop Day         Sched Stop Hour         Sched Stop Min                                                                                                    | C<br>Sunday<br>C<br>C<br>C<br>C<br>C<br>C<br>C<br>C<br>C<br>C<br>C<br>C<br>C<br>C<br>C<br>C<br>C<br>C<br>C                                                                                                    |

The below values are all setpoints

**Enable Auto-Restart** – Enabling this will allow the compressor to stop if it has been running unloaded for a period of time, and the motor has exceeded its minimum running time (10 minute in most cases).

Auto-Restart Time – The time period the compressor must run unloaded before stopping in auto-restart. This time period begins the moment that package discharge pressure rises above the offline setpoint. Both this time period and the minimum motor run timer (10 minutes) must be satisfied before the compressor will stop in auto restart. Range (in seconds) 2 - 60

**Auto-Restart Delay** – The time period after the package discharge pressure has fallen below the online setpoint before the compressor can automatically restart.

Range (in seconds): 0 - 60

**COM Control** – Enabling this setpoint allows the compressor to be controlled by a serial or Ethernet device, such as an X8I. This is equivalent to the "Sequencer" option on older Intellisys controllers.

**Remote Start/Stop** – Enabling this setpoint allows the compressor to be started and stopped using the digital inputs on the controller.

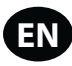

**Enable PORO** – Enabling this setpoint will allow the compressor to automatically restart after a power outage has been restored if the compressor was running loaded at the time of the outage. PORO is an option which must be purchased and installed before this feature can be turned ON.

**PORO Time** – Time after the controller power has been restored and controller has finished booting before the compressor will perform a PORO start. During this time the PORO Horn will sound. Range (in seconds): 10 - 600

**Low Ambient Temp** – Temperature below which the low ambient option will come into effect.

Range (in deg F): 30 - 60

Scheduled Start Day – Day (or days) of the week for which a scheduled start will be performed. The compressor will start when its onboard clock matches the day, hour, and minute of the scheduled start setpoints. Scheduled Start/ Stop is an option which must be purchased and installed before this feature can be turned ON.

**Scheduled Start Hour** – Hour of the day for which a scheduled start will be performed. Scheduled Start/Stop is an option which must be purchased and installed before this feature can be turned ON.

**Scheduled Start Minute** – Minute of the hour for which a scheduled start will be performed. Scheduled Start/Stop is an option which must be purchased and installed before this feature can be turned ON.

Scheduled Stop Day – Day (or days) of the week for which a scheduled stop will be performed. The compressor will stop when its onboard clock matches the day, hour, and minute of the scheduled stop setpoints. Scheduled Start/ Stop is an option which must be purchased and installed before this feature can be turned ON.

**Scheduled Stop Hour** – Hour of the day for which a scheduled stop will be performed. Scheduled Start/Stop is an option which must be purchased and installed before this feature can be turned ON.

**Scheduled Stop Minute** – Minute of the hour for which a scheduled stop will be performed. Scheduled Start/Stop is an option which must be purchased and installed before this feature can be turned ON.

Note that in order to disable Scheduled Start/Stop, the Scheduled Start and Stop days, hours, and minutes must match exactly.

\* The low ambient temperature is only adjustable if the low ambient factory set point is ON.

\*\* A value of 0 will disable the lead/lag cycle time feature.

Page 7 Calibrate Sensors

| < 🔂 🔄 🗛          | $\Theta$ | ۲           |  |
|------------------|----------|-------------|--|
| Calibration      |          | <b>□1</b> 7 |  |
| Pkg Discharge P  |          |             |  |
| Sump Pressure    |          |             |  |
| Aftercool DischP |          |             |  |
|                  |          |             |  |
|                  |          |             |  |
| Ready to Start   |          |             |  |

Sensor calibration can only take place when the machine is stopped and there is no pressure on the sensor. Calibration only needs to take place after a sensor is replaced, the controller is replaced, the controller software is upgraded, or the operator suspects the sensor reading is in error. Calibrate a sensor by selecting the checkbox beside the sensor name. Note that the checkbox may appear too quickly to be visible. Calibration can be confirmed by verifying that the sensor value now reads zero.

Each of the sensors listed below can be calibrated.

- Sump Pressure (3APT) Only on units with the Enable 3APT factory setpoint ON.
- Package Discharge Pressure (4APT)
- After-cooler Discharge Pressure (7APT) Only on units with integrated dryer

Note that if a sensor is currently reading a value that is +/- 10% of its range from zero, the sensor will not be able to be calibrated and an warning will be logged in the event log. Make sure the sensor is being exposed to atmosphere before attempting calibration.

Events folder

Pages 1 to a Max of 50

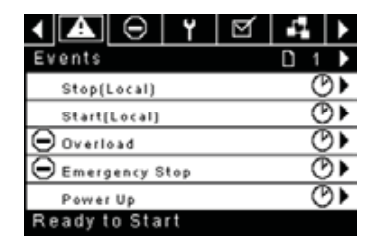

The pages in the Events folder document up to the last 250 events that the controller has experienced, with the time and date of the occurrence. The events are recorded in sequence, with number one being the newest and 250 being the oldest. When a new event occurs, it becomes number one and all others are shifted up in number.

The page numbers in the Title Bar are used to scroll through the events, with each page displaying up to five. Page one displays events one through five, page two displays six through ten, and so on.

The time and date of the event can be viewed by navigating to an event and pressing the right arrow navigation key. The time and date window can then be exited by pressing the enter key.

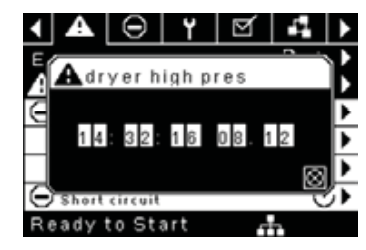

The following items will generate an event.

- Power ON
- Power OFF
- Press the Start Key
- Press the Stop Key
- Press the Load Key
- Press the Unload Key
- Starting the compressor remotely
- Stopping the compressor remotely
- Loading the compressor remotely
- Unloading the compressor remotely
- Warning
- Trip
- Start Inhibit

Active Warnings will show a flashing caution icon **A** while acknowledged Warnings will a solid icon.

Active Trips will show a flashing trip icon igodot while acknowledged Trips will have a solid icon.

Active Start Inhibits will be listed in the Event log, but not have an icon present. The display will indicate the compressor is not ready to start if a start inhibit is active.

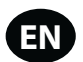

#### Warning Events List

#### Sensor Failure

#### Xe-70M On-Screen Text: 7ATT Failure

This will occur whenever sensor 7ATT is recognized as missing or broken. The sensor failure message shall follow the following format: 7ATT FAILURE. The 7ATT sensor failure will be shown only when the integrated dryer is installed (accessed in the factory settings menu). This condition must exist for 3 seconds before the warning is issued.

#### Change Separator Element

#### Xe-70M On-Screen Text: Chg Sep Elem

Will occur if the unit is loaded, the package discharge pressure (4APT) is at least 90 psi and the separator pressure drop is greater than 12 psi. This condition must exist for 3 seconds before the warning is issued.

Note that the Enable 3APT setpoint must be turned ON for this warning to occur

#### • High Airend Discharge Temperature

#### Xe-70M On-Screen Text: High A/E Disch T

Will occur if the unit is running and 2ATT is greater than 221 deg F (97% of 228) and the unit is running. This condition must exist for 3 seconds before the warning is issued.

#### • High Sump Pressure

#### Xe-70M On-Screen Text: High Sump Pres

If the unit is running loaded, has been loaded for at least 8 seconds and the sump pressure is more than 25 psi above the rated pressure for the compressor. If this warning occurs, the online and offline pressures will be reduced. For example, a rated pressure of 100 psi would have a maximum offline pressure of 110 psi. This warning would occur if the sump pressure goes above 125 psi in this example. This condition must exist for 3 seconds before the warning is issued.

Note that the Enable 3APT setpoint must be turned ON for this warning to occur.

#### Service

Service warnings occur when the unit has operated a certain number of hours, based on the total hours. Service warnings can have multiple levels, depending on the service level selection. A service level selection of 0 disables service warnings.

#### Service Level 1

#### Xe-70M On-Screen Text: SVC Required

If service level 1 has been selected for the unit, a "SERVICE REQUIRED" warning will be issued on hour intervals equal to the service time period set point. This warning can be reset the same as any other warning.

#### Service Level 2

Xe-70M On-Screen Text: 100 hours to SVC, SVC Required, Service Alarm

If service level 2 has been selected for the unit, the service complete factory set point will be used to clear a level 2 service warning and reset the service time or date. The service complete can be reset before a service warning occurs.

The initial "SERVICE REQUIRED" warning will occur at total hour intervals equal to the service time period set point. However, 100 hours before this a "100 HOURS TO SERVICE" warning will occur. This warning can be reset the same as any other warning. One hundred hours later the "SERVICE REQUIRED" warning will occur. This warning can be reset the same as any other warning, however this warning will return in 24 hours if the service complete factory set point has not be set. If the service complete has not been set, 100 hours later, the "ALARM – SERVICE REQUIRED" warning will be issued. This warning can only be cleared by the service complete factory set point. Once the service complete factory set point is set, indicating the service is completed, the time for the next "SERVICE REQUIRED" warning will be calculated by adding the service time period to the total hours value, with the "100 HOURS TO SERVICE" warning occurring 100 hours before and the "ALARM – SERVICE REQUIRED" warning occurring 100 hours after that time.

#### High Discharge Pressure

#### Xe-70M On-Screen Text: High Disch Pres

Will occur if the unit is using a remote sensor or is under the control of an external device, such as an X8I, is loaded, and the discharge pressure (4APT) is greater than the maximum offline pressure. This condition must exist for 3 seconds before the warning is issued. If this condition occurs, the compressor will automatically unload. The unit will be available to reload once the discharge pressure falls to the rated pressure value.

#### Dryer Temp Warning

#### Xe-70M On-Screen Text: Dryer Temp

Will occur if the dryer condenser or evaporator temperature switches close. The condenser switch is locking and must be manually reset before performing a reset on the controller. The evaporator switch does not latch and can be reset as soon as the signal opens. If this warning is reset while the conditions for running the dryer exist, the dryer can restart.

#### • Dryer High Pressure

#### Xe-70M On-Screen Text: Dryer High Pres

On units with the integrated dryer, this will occur if the dryer high pressure switch opens while the dryer is running. This is a dryer fault. If this happens, the compressor will continue to run, but the dryer will stop. The contact must be open for at least 3 seconds before the warning will occur. However, this switch is a locking switch. The dryer high pressure switch must be reset (contact closed) before this warning can be reset. If this warning is reset while the conditions for running the dryer exist, the dryer can restart.

#### Change HE Filter

#### Xe-70M On-Screen Text: Change HE Filt

The HE filter is located between the after-cooler discharge and the inlet to the dryer and is only on units with an integrated dryer. The drop across the HE filter is measured by subtracting the package discharge pressure from the after-cooler discharge pressure. If the compressor is running, the measured drop across the HE filter is at or above 14 psi (0.7 bar) and the package discharge pressure (4APT) is above 90 psi, this warning can occur. The condition must exist for at least 3 seconds before the warning will occur. This is not a dryer fault. If this happens, the warning will be displayed, but the dryer will continue to run.

Note that the Enable 7APT setpoint must be turned ON for this warning to occur.

#### Invalid Calibration

Xe-70M On-Screen Text: Invalid Cal

Will occur if the sensor zero value is  $\pm$  10% of its scale. See Sensor Calibration.

Trip Events List

## • Low Sump Pressure

Xe-70M On-Screen Text: Low Sump Press

Will occur if the unit is running unloaded or loaded and 3APT is less than 13 psi for 15 seconds.

Note that the Enable 3APT setpoint must be turned ON for this warning to occur

#### High Airend Discharge Temperature

Xe-70M On-Screen Text: High A/E Disch T

This will occur if 2ATT is greater than 228 deg F and the unit is running.

#### Check Motor Rotation

#### Xe-70M On-Screen Text: Ck Motor Rot

This will occur if 3APT is less than 1 psi on a unit, 3 seconds after starting (6 seconds if the unit is equipped with a soft starter or airend discharge temperature is less than 50 deg F). This condition can be caused by the motor running in reverse. Once correct motor rotation is established, this frip will not be checked again unless power is removed from the controller. However, if correct motor rotation is established, this fault will be checked after each start until correct motor rotation is established. Correct motor rotation

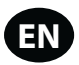

is established when the controller reads a sump pressure of 1 psi or more within 3 seconds of starting.

Note that the Enable 3APT setpoint must be turned ON for this warning to occur

#### Overload

Xe-70M On-Screen Text: Overload

This will occur if the fan or motor overload relays opens. The contact must be open for at least 3 seconds before the trip will occur.

Xe-70M On-Screen Text: Main Motor OL

This will occur if the current transducers indicate that the motor amp draw is excessive. This overload is the equivalent of a class 10A trip level.

#### Remote Stop Failure

#### Xe-70M On-Screen Text: Rem Stop Fail

Will occur if the remote start/stop option is enabled, the remote stop button remains open and either start button is pressed.

#### Remote Start Failure

Xe-70M On-Screen Text: Rem Start Fail

Will occur if the remote start/stop option is enabled, the unit is started by the remote start button, and the button stays closed for 7 seconds after the unit starts.

#### Sensor Failure

Xe-70M On-Screen Text: 3APT Failure, 4APT Failure, 7APT Failure, 2ATT Failure, Main Motor CT Failure

This will occur when a sensor is recognized as missing or broken. The sensors affected by this trip are CT1, CT2, CT3, 3APT, 4APT, 7APT, and 2ATT. The sensor should be displayed along with the sensor failure message. The sensor failure message shall follow the following format: 3APT Failure.

#### Emergency Stop

Xe-70M On-Screen Text: Emergency Stop

This will occur when the EMERGENCY STOP button is engaged.

#### High Sump Pressure

#### Xe-70M On-Screen Text: High Sump Pres

This will occur if the compressor is running loaded for at least 8 seconds, and any one of the 3 following conditions exist. (1) The sump pressure is above the rated pressure by 35 psi. (2) The separator pressure drop is measured to be more than 25 psi and the package discharge pressure at least equal to the minimum online set point value. (3) The sump pressure is above 165 psi if the rated pressure is less than 190 psi or the sump pressure is above 220 if the rated pressure is 190 psi.

Note that the Enable 3APT setpoint must be turned ON for this warning to occur.

#### Unit Too Cold To Start

#### Xe-70M On-Screen Text: Unit Too Cold

This will occur if the unit does not have the low ambient option, the airend discharge temperature (2ATT) is less than 35 deg F, and the operator attempts to start the compressor. This fault can only occur once a day. Once this fault occurs, the operator can reset it and start the compressor. This fault will be logged in the trip history to indicate that the unit is being started in low ambient conditions.

Start Inhibit List

#### High Airend Discharge Temperature

Xe-70M On-Screen Text: High A/E Disch T

This will occur if 2ATT is greater than 95% of 228 deg F.

#### High Sump Pressure

Xe-70M On-Screen Text: High Sump Pres

This will occur if the sump pressure (3APT) is 25 psi or higher than the rated pressure of the compressor.

Trip History

• Pages 1 to a Max of 3

| 1 🔂 🖻 🗛 Θ      | Y 🕨   |
|----------------|-------|
| Trip History   | □ 1 ▶ |
| Emergency Stop | Ø۲    |
| Overload       | O۲    |
| Emergency Stop | Ø۲    |
| Overload       | Ø۲    |
| Emergency Stop | ⊘►    |
| Ready to Start |       |

The pages in the Trips History folder document up to the last 15 trips that the controller has experienced, and time stamps each. The trips are recorded in sequence, with number one being the newest and 15 being the oldest. When a new trip occurs, it becomes number one and all others are shifted up in number.

The page numbers in the Title Bar are used to scroll through the events, with each page displaying up to seven. Page one displays events one through five, page two displays six through ten, and so on.

The following items will generate an entry in the trip history.

Trips

Active Trips will show a flashing trip icon igodot while acknowledged Trips will have a solid icon.

The trip history also records compressor data at the time of the trip to assist in diagnostics and troubleshooting. Navigating to the trip entry and hitting the right navigation button will bring up the trip history dialog box.

| <ul> <li>I</li> <li>I</li></ul> | ' Ø    | 1      | 0 >      |
|----------------------------------------------------------------------------------------------------|--------|--------|----------|
|                                                                                                    | aency  | stop   | <u> </u> |
| Emergency                                                                                                    | stop   | E      | 0010     |
|                                                                                                    |        | 14     | 32:9     |
| <u>e</u>                                                                                                    | 1/3    | 2010/0 |          |
| Emergenc                                                                                                    | y stop |        |          |
| Ready to 9                                                                                                    | Start  |        |          |

While the dialog box is active, press the left and right keys in order to scroll through the displayed data. The name of the trip will always be shown in the title bar of the dialog box. Press enter when finished viewing the data to return to the trip history screen.

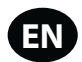

- Maintenance folder
- Page 1 Filter Status

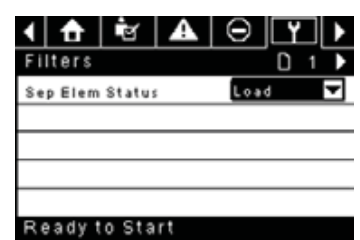

This page displays the status of the filters. The filter status will either be "OK" or "Change" depending on the compressor's diagnostic readings. If a filter reaches the "change' status, a warning will be issued and the service indicator will light up to notify the user. Please note that the compressor must be in a "Running Loaded" state to check these maintenance items. If the compressor is not in a running state – the status will display "Load," unless a maintenance indicator has been issued when the machine was running and has not yet been reset.

The following filters are displayed:

- Separator Element
- Page 2 Maintenance Configuration

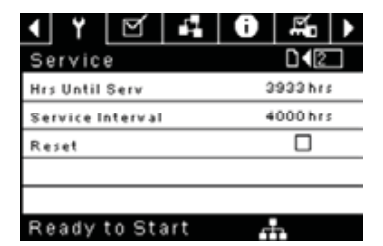

This page allows the user to set the service interval and to reset the counter after the service has been performed. The service interval may be set to any value between 1000 and 8000 hours, but must be set in accordance with the factory maintenance schedule. After maintenance has been performed, the user can reset the counter by navigating to the Reset button and pressing the enter key. Note that after changing the Service Interval a Reset must be performed to set the Hours Until Service to the proper value.

## General Settings folder

All parameters in the general settings folder are adjustable.

Page 1 – Language and Units Selection

| Setup            |     |
|------------------|-----|
| Language         | ENG |
| Pressure unit    | PSI |
| Temperature unit | *F  |

Korean

Lithuanian

Norwegian

Portuguese

Romanian

Russian

Maltese

Polish

Language is selectable from the following 30 choices:

- English (default)
- Bulgarian
   Latvian
- Chinese, simplified
- Croatian
- Czech
- DanishDutch
- Estonian
- Finish

- French
- German
   Slovenian
  - Spanish

Slovak

Swedish

• Thai

- Hungarian
- Italian

Greek

Indonesian
 Turkish

The controller will display all screens in the selected language and only one language can be selected at a time.

Each language appears in its native translation.

Temperature is selectable between °F and °C.

Pressure is selectable between psi, kpa, bar, kg/cm<sup>2</sup>.

Page 2 – Time & Date Settings

| 4 🖻 🗛 Θ          | Y 🗹 🕨       |
|------------------|-------------|
| Time and Date    |             |
| Time             | 13:06       |
| Date             | 27/07/2011  |
| Date Format      | DD/MM/YY 🔽  |
| Confirm DateTime | $\boxtimes$ |
|                  |             |

All items are adjustable.

Time allows the current time to be set in a 24 hour format

Ready to Start

Date allows the current month, day, and year to be set

 $\mbox{Date Format}$  is selectable between dd/mm/yyyy (default), mm/dd/yyyy, and YYYY/MM/DD

**Confirm New Time and Date** is used to verify that changes to selections are desired. An "x" must appear in the checkbox before any changes will take affect.

The controller will continue to display any changes, even when the selections have not been confirmed and the user exits the page, then returns. Cycling of the power returns all selections to their current settings.

#### NOTICE

The controller does not support Daylight Savings Time.

• Page 3 – Backlight Settings

| <ul> <li>▲ </li> <li>● </li> <li>● </li> </ul> | / ⊴ ▶ |
|------------------------------------------------|-------|
| Backlight                                      |       |
| Backlight Bright                               | 90 %  |
|                                                |       |
|                                                |       |
|                                                |       |
|                                                |       |
| Ready to Start                                 |       |
| Ready to start                                 |       |

Backlight Brightness adjusts the brightness of the display.

## NOTICE

The backlight will be switched ON whenever any of the controller's keys are pressed.

## **WARNING**

The start, stop, load, unload, reset, and acknowledge keys on the controller remain functional while the backlight is switched OFF. It is recommended to press the enter key or one of the navigation keys in order to switch the backlight ON.

Page 4 - Serial Port Address Settings

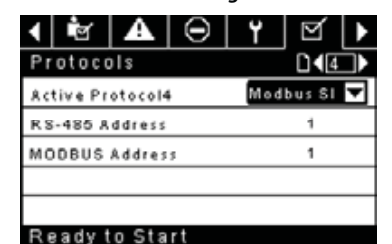

This page allows the user to set up the network addresses for the RS-485 networks the controller is capable of communicating with.

**Active Protocol** – Allows the serial port to be configured to Airbus (used for X-Series system controllers and integral sequencing) or Modbus protocols.

**MODBUS Address** – Sets the modbus node ID for the controller to communicate with a Modbus capable device, this can be any value between 1 and 254.

**RS-485 Address** – Sets the airbus address that allows the controller to communicate over Integral Sequencing or an X-Series system controller network.

Pages 5 & 6 – Ethernet Settings (ECO Module Only)

Please note that these pages will have no effect unless the ECO module option has been purchased.

| <ul> <li>Y</li> <li>Y</li> <li>✓</li> </ul> | . () ∭            |
|---------------------------------------------|-------------------|
| Ethernet                                    | □<5→              |
| IP                                          | 192.168.002.220   |
| Gateway                                     | 192.168.002.001   |
| Subnet Mask                                 | 255.255.255.000   |
| MAC Address                                 | 00:00:00:00:00:00 |
|                                             |                   |
| Ready to Start                              |                   |

IP Address Setting – When DHCP is not enabled, this setpoint sets the IP address of the controller.

**IP Address Actual** – This will match the IP address setting when DHCP is not enabled. If DHCP is enabled this will display the address assigned to the controller by the DHCP server.

Default Gateway Setting - Setpoint for the default gateway.

Default Gateway Actual - Current reading/setting for the default gateway.

Subnet Mask Setting - Setpoint for the subnet mask

Subnet Mask Actual - Current reading/setting for the subnet mask

**MAC Address** – This is the unique hardware MAC address for the controller. This can not be changed.

**Enable DHCP** – Allow the controller to automatically receive an IP address from the Local Area Network (LAN)

**Apply**– After editing the desired setpoint navigate to the accept setting and press enter in order for the values in the setting variables to be confirmed by the controller.

Cancel – Discard any changes made to the Ethernet settings

Integral Sequencing folder

|                    |    |   |       | _  |
|--------------------|----|---|-------|----|
| <b>↓   ▲   ⊖  </b> | ۲  | Ŋ |       | ]  |
| Setup              |    |   |       |    |
| Enable ISC         |    |   |       |    |
| Unioad pressure    |    |   | 106 P | SI |
| Load pressure      |    |   | 94 P  | SI |
|                    |    |   |       |    |
|                    |    |   |       |    |
| Ready to Star      | rt |   |       |    |

| <b>▲</b> ⊖      | Y | $\square$ | ₽.      |
|-----------------|---|-----------|---------|
| Tuning          |   |           | []42]▶  |
| Start Delay Int |   |           | 3 SEC   |
| Damping         |   |           | 1.0     |
| Tolerance       |   |           | 3 P S I |
| # Compressors   |   |           | 4       |
|                 |   |           |         |

## eady to Start

| <b>4</b> | $\Theta$ | ۲ | q |             |
|----------|----------|---|---|-------------|
| Priorit  | y        |   |   | <b>□4</b> 3 |
| CO1 Prio | rity     |   |   | 1           |
| CO2 Prio | rity     |   |   | 1           |
| CO3 Prio | rity     |   |   | 1           |
| CO4 Prio | rity     |   |   | 1           |
|          |          |   |   |             |

#### Ready to Start

| <ul> <li>▲ Θ Υ</li> </ul> |           |
|---------------------------|-----------|
| Rotation                  |           |
| Sequence                  |           |
| Rotate Now                |           |
| Rotate Interval           | 24 hrs    |
| Time Left                 | Ohrs      |
| System Pressure           | 100 P S I |
| Ready to Start            |           |

Integral Sequencing allows the compressor to be networked with up to three other compressors (fixed or variable speed) to maintain a stable system pressure by loading and unloading compressors as needed. Integral sequencing requires no additional hardware other than a serial two wire connection daisy chained between all compressors in the system, connected to port X04 on the controller.

For a compressor to be a member of the integral sequencing system, the COM control setpoint in the operator settings tab must be enabled and the compressor must be started via the local start button. Additionally, it is recommended that the Auto-Restart function be enabled as the integral sequencing system will never start and stop machines, only load and unload them. Integral sequencing relies on Auto-Restart to turn OFF the compressor motor when not needed.

Please note that the compressor's address in the integral sequencing system is defined by the RS-485 address that is set on the general settings folder. Also note that the pressure signal used to determine when to load or unload another compressor is based on the pressure reading from the compressor assigned as the integral sequencing master. Lastly, note that the Active Protocol on the general settings tab must be set to Airbus485 for integral sequencing to operate properly.

Certain functions may interfere with compressors loading and unloading:

 Verify that the Remote Load Enable switch is in the open position. Having this closed will allow the remote load/unload switch to define the load command.

- EN
  - The master controller MUST be started and running in the sequence. Otherwise, compressors will revert to their local setpoints.
- If the master controller is telling a slave controller to load and the slave's local pressure is above its maximum offline setpoint, or its immediate stop setpoint, the slave will unload locally, and remain unloaded until pressure falls below online or target setpoints.

Integral Sequencing – Enabling Integral Sequencing chooses this compressor to be the sequence Master. The master's package discharge pressure sensor will be the pressure signal used for the system. The default is disabled. Please make sure all compressors are set up for integral sequencing before enabling this function. It is important that only one compressor in the system have this setpoint enabled, otherwise system behaviour could be impacted. This setpoint should also only be modified while the compressor is stopped. Note that the Integral Sequencing master does not have to be the compressor assigned RS-485 address 1.

**Unload Pressure** – Determines the pressure at which a compressor will be unloaded by the system. The system unload pressure should always be set lower than the local offline setpoint of compressors in the system. Note that when under system control, the compressor will ignore the local pressure setpoints except for protective functions.

Load Pressure – Determines the pressure at which a compressor will be loaded by the system. The system unload pressure should always be set lower than the local offline setpoint of compressors in the system. The system unload pressure should always be set lower than the local offline setpoint of compressors in the system. Note that when under system control, the compressor will ignore the local pressure setpoints except for protective functions.

**Start Delay Interval** – Determines the amount of time between loading compressors. This prevents all compressors from loading at once. This setpoint should be set to the longest starting time of any compressor in the system. In general, this will be equivalent to the star/delta transition time for a fixed speed machine, or ramp time for a VSD machine.

**Damping** – The pressure control "Damping" setting which is used to tune how quickly the system responds to pressure deviations. The default is 10 and should not normally be changed.

**Tolerance** - The pressure control "Tolerance" setting, which is used to tell the system how to respond to changes in pressure above and below the load/ unload pressures. The default is 3.0 psi and should not normally be changed.

Number of Compressors – Defines how many compressors are in the system. There is a maximum of 4.

**Priority** – Each compressor can be assigned a priority level. Setting a priority for a compressor affects how the rotation will occur. Compressors with priority 1 will always be in the lead position(s), followed by priority 2 compressors, and so on. Compressors will only rotate positions with other compressors of the same priority level.

Sequence – Displays the current load/unload order of the system. Each compressor in the system is assigned a letter. The letter indicates whether the machine with the assigned Airbus address is a lead machine (loads first, unloads last) or one of the trim machines. Letter A is assigned to the lead machine, B to the next machine to load, C to the third machine to load, and D to the final machine to load. Machines will unload in the reverse order, such that A will be the last machine running.

The first position in the ---- sequence on Integral Sequencing tab, page 3 always refers to the compressor that is assigned Airbus Address 1. The second position to Airbus Address 2, and so on. Note that the letter sequence may change due to rotation.

Note that the sequence will only be displayed on the master controller.

Rotate Now – Selecting this setpoint will cause the sequence to shift according to the priorities, regardless of the rotation interval setpoint.

**Rotation Interval** – Determines the time period between automatic sequence rotations.

Time Left – Counts down the time until the sequence rotation will occur.

**System Pressure** – Shows the current pressure reading that the system is using for control. This will only be shown on the sequence Master controller.

Status folder

NOTICE

All information on these pages is read only.

#### NOTICE

Some values may only be visible when the factory settings password is entered.

## Page 1 – Analog Inputs

| ◀                | $\Theta$ | ۲      | Q        | 1        | Ð |  |  |
|------------------|----------|--------|----------|----------|---|--|--|
| Analog Inputs    |          |        |          |          |   |  |  |
| Pk               | g Disch  | arge P |          | 100 P SI |   |  |  |
| Sump Press       |          |        |          | 7 P SI   |   |  |  |
| Airend Disch T   |          |        |          | 184°F    |   |  |  |
| Aftercool DischP |          |        | <b>,</b> | 36 P S I |   |  |  |
|                  |          |        |          |          |   |  |  |
| R                | ady t    | o Sta  | rt       |          |   |  |  |

#### **Analog Inputs:**

The following analog inputs are displayed in this section.

- Package Discharge Pressure The pressure the compressor is delivering to the plant
- Sump Pressure The compressor's internal pressure at the sump tank.
- Airend Discharge Temperature The temperature of the air/oil mixture at the discharge of the compression module.
- After-cooler Discharge Temperature The temperature of the air after passing through the After-cooler. Note that this will only be shown if the Low Ambient option has been purchased and installed.
- After-cooler Discharge Pressure (integrated dryer units only)
   Pressure the compressor is delivering before the dryer.

#### Page 2 – Compressor Data

| < Y ⊠ ∔        | 10 .≦. ► |
|----------------|----------|
| Timers         |          |
| Running        | 67 hrs   |
| Loaded         | 67 hrs   |
| Power On       | 575 hrs  |
| Time           | 14:40    |
|                |          |
| Ready to Start | - m      |

#### **Compressor Data:**

- Power ON Hours The number of hours the controller has been powered up
- Running Hours The number of hours the compressor's motor has been running
- Loaded Hours The number of hours the compressor has been producing air
- Real Time Clock Current time of day

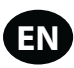

• Pages 3 & 4 – Digital Inputs

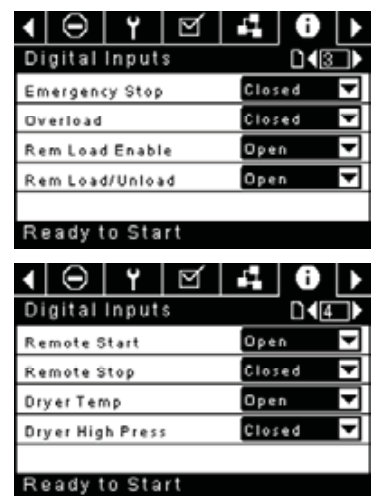

#### **Digital Inputs:**

Each digital input will have an indication showing whether the input is in an "OPEN" or "CLOSED" state. This is the physical state of the input and may not necessarily line up with the logical condition. The normal state is shown below.

- Emergency Stop Normally Closed
- Main/Fan Motor Overload Normally Closed
- Remote Load Enable Normally Open
- Remote Load/Unload Normally Open
- Remote Start Normally Open
- Remote Stop Normally Closed
- Dryer Temperature Fault Normally Open
- Dryer High Pressure Normally Closed
- Pages 5 & 6 Digital Outputs

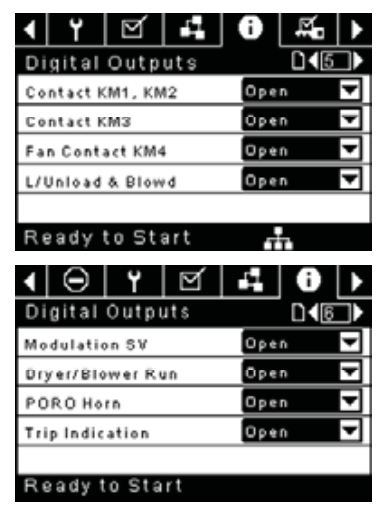

#### **Digital Outputs:**

Each digital output will have an indication showing whether the output is in an "OPEN" or "CLOSED" state. This is the physical state of the input and may not necessarily line up with the logical condition. The normal state is shown below.

- Starter Contact KM1, KM2 Normally Open
- Starter Contact KM3 Normally Open
- Fan Starter Contact KM4 Normally Open
- Load Solenoid 1SV Normally Open
- Modulation Solenoid 3SV Normally Open

- Dryer Run / Fan Run Normally Open
- PORO Horn Normally Open
- Trip Indication Normally Open
- Page 7 Analog Outputs

| 」╹        |
|-----------|
|           |
| 4.000 m Å |
|           |
|           |
|           |
|           |
|           |
|           |

## Analog Outputs:

The value for the analog outputs will be in mA.

- VSD Blower Output Current speed of the VSD blower (if installed).
- Page 8 CT Inputs

| 4    | $\Theta$ | ۲     | Q  |             | Û       | Þ |
|------|----------|-------|----|-------------|---------|---|
| CT   | inpu     | ts    |    |             | 048     |   |
| CT1  | 8        |       |    | 100.        | 930 m A | ι |
| CT1B |          |       |    | 103.070 m A |         |   |
| CT1C |          |       |    | 103.        | 171 m 8 | ι |
|      |          |       |    |             |         |   |
|      |          |       |    |             |         |   |
| Rea  | ady t    | o Sta | rt |             |         |   |

#### **CT** Inputs

Displays the mA value of the current transformers installed on each leg of the motor incoming power

- CT1
- CT2
- СТЗ

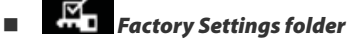

This folder is for **Ingersoll Rand** factory and service personnel. A password must be entered on page one in order to adjust values in this folder. This folder is used for setting parameters that are specific to that compressor and displaying software information for the controller.

Page 1 – Password

|                  | ۲   | $\square$ | 1  | 0           |    |   |
|------------------|-----|-----------|----|-------------|----|---|
| Рa               | ssw | ord       |    |             | D  | 1 |
| Password         |     |           |    | ****        |    |   |
| Password entered |     |           | ed | $\boxtimes$ |    |   |
| Password Timeout |     |           | ut |             |    |   |
| Pas. Timeout Del |     |           |    | 10 9        | EC |   |
|                  |     |           |    |             |    |   |
| Ready to Start   |     |           | _  | -           |    |   |

#### Password:

Provides access to enter a valid password to gain access to password protected parameters. The password is entered by scrolling down to the password value and pressing the return key.

#### Password entered:

This checkbox will indicate a valid password has been entered. If this checkbox is blank, a valid password has not been entered or it has timed out. This is read only.

#### Password timeout enable:

Checking this box will enable the password time feature.

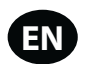

#### Password timeout:

This timeout along with the password timeout enable allows the user to set an adjustable amount of time to require a valid password to be re-entered. Once this timeout is reached re-entry of a valid password is required. The timeout counter is reset after any button press.

• Pages 2 thru 6 – Factory Settings

| <ul> <li>Y</li> <li>Ø</li> <li>II</li> <li>II</li></ul> | ) # <b>6</b>   • |
|----------------------------------------------------------------------------------------------------|------------------|
| Factory Setpoint                                                                                                    |                  |
| Rated Pressure 10                                                                                                    |                  |
| Starter Type                                                                                                    | tar-Delta 📉      |
| Service Level                                                                                                    | 1                |
|                                                                                                    |                  |
| Ready to Start                                                                                                    |                  |
| < Y ⊠ ₽ 0                                                                                                    | ) #₀ ▶           |
| Factory Setpoint                                                                                                    | D43)             |
| Main MTR Protect                                                                                                    | N 🔽              |
| Nominal Current                                                                                                    | 80.0 Amps        |
| Main MTR CT RNG                                                                                                    | 40.0 Amps        |
| CT Windings                                                                                                    | 1                |
| Ready to Start                                                                                                    |                  |
| 4 Y M L C                                                                                                    |                  |
| Enable Modulate                                                                                                    |                  |
| Enable Modulate                                                                                                    |                  |
| Enable PAC                                                                                                    | $\boxtimes$      |
| Enable Dryer                                                                                                    | $\boxtimes$      |
| Const Run Dryer                                                                                                    |                  |
|                                                                                                    |                  |
| Ready to Start                                                                                                    |                  |
| < Y ⊠ ₽ 0                                                                                                    | ) #₀ ▶           |
| Factory Options                                                                                                    | D∢ <b>5</b> →    |
| En VSD Blower                                                                                                    |                  |
| Limit ¥SD Blower                                                                                                    |                  |
| Blower Override                                                                                                    | 101 %            |
| Enable Low Amb                                                                                                    |                  |
| Ready to Start                                                                                                    |                  |
| 4 Y M L 4                                                                                                    |                  |
| Hours Adjustment                                                                                                    |                  |
| Running                                                                                                    | Ohrs             |
| Loaded                                                                                                    | Ohrs             |
| Power On                                                                                                    | 1 hrs            |
|                                                                                                    |                  |
|                                                                                                    |                  |
| Ready to Start                                                                                                    |                  |

These pages are used for setting parameters that are specific to the compressor. All of the factory settings that are adjustable are listed below. All settings on these pages are password protected.

Rated Pressure (psi – 100, 115, 135, 190) – This is the nominal pressure that the compressor can provide.

Starter Type (Star-delta, Remote Starter, Soft Starter) – Choose the starter type installed in the compressor. If this is not set correctly, the compressor may not start.

Service Level (0, 1, or 2) - Set the service level reminders for the compressor.

- Service Level 0 Disables all service reminders
- Service Level 1 A service warning will be issued when the service time period has been expired. This warning can be reset by any user.
- Service Level 2 A service warning will be issued 100 hours prior to the service time period expiring. This 100 hour warning can be reset by any user. At the expiration of the service time interval the service warning will again occur. This warning can be reset by any user but will recur every 24 hours until the service complete factory setpoint has been set (Password Required).

**Motor Protection** – Used to enable current transformer based overload and locked rotor protection. This must be set to ON unless a thermal overload is installed in the compressor starter panel.

**Nominal Current** – Used to set up the motor overload protection. This value is set at the factory and must not be changed.

**Main Motor CT Range -** Must match the range of the installed current transformers. All current transformers must have the same range.

**CT Windings** – Must match the number of windings of the installed current transformers. All current transformers must have the same winding number

**Enable Modulation (ON/OFF)** – This enables the modulation option in the controller, allowing Modulation or Mod/ACS modes of operations to be chosen from the operator settings. The modulation option must be installed on the compressor for this to work.

**Enable PAC (ON/OFF)** – Enables Progressive Adaptive Control – this will reduce operating pressure in the case of a Change HE Filter warning or High Sump Pressure warning in order to protect the compressor.

**Enable Dryer (ON/OFF)** – Enables dryer control from the controller. The dryer option must be installed in the compressor for this to work properly.

**Constant Run Dryer (ON/OFF)** – Enabling this function causes the dryer to run whenever the compressor is in a running state, including auto-restart. Disabling this will allow the dryer to stop if certain conditions are met, such as satisfying a minimum run timer. Certain dryer warnings will stop the dryer regardless of this setpoint. If the dryer stops for any reason it will not be allowed to restart for 90 seconds. When the compressor is being controlled by an external source, constant run dryer will be enabled regardless of this setpoint's state.

**Enable VSD Blower (ON/OFF)** – Enable this function if there is a VSD blower option installed in the compressor.

Limit Blower VSD (ON/OFF) – Enable this setpoint to limit the maximum speed of the blower to 39 Hz.

**Blower Override** – Sets the blower on VSD blower equipped units to run at a set percentage of full speed. Setting this to 101% enables automatic control

**Enable Low Ambient (ON/OFF)** – Enable this setpoint to activate low ambient control. Low ambient control uses temperature readings to determine the speed of the blower to allow the compressor to reach an optimal operating temperature. When low ambient is enabled, the compressor will always start, but will run unloaded until the airend discharge temperature reaches the low ambient temperature set point.

Running Hours (adjustable) – Used to adjust the running hours counter on the compressor

Loaded Hours (adjustable) – Used to adjust the loaded hours on the compressor

Power ON Hours (Read Only)

• Pages 7 & 8 – Factory Settings

| < Y ⊠ ₽          | 8 ≦ ▶    |
|------------------|----------|
| Software Version |          |
| Software CCN     | 24236028 |
| Software Version | E19      |
| QL Software Name | QLCMCWAI |
| QL Software Ver  | E01      |
|                  |          |
| Ready to Start   |          |

These pages are used for displaying software information for the controller. All items are read only.

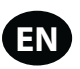

## MODBUS CONNECTION AND CONTROL

#### Connection to the Modbus Network

The Xe-70M controller is designed to interface to any Modbus RTU master capable device using Belden 9841 or equivalent RS-485 cable. In order to connect to the network, the cable must be connected to port X04 on the controller as shown in the figure below:

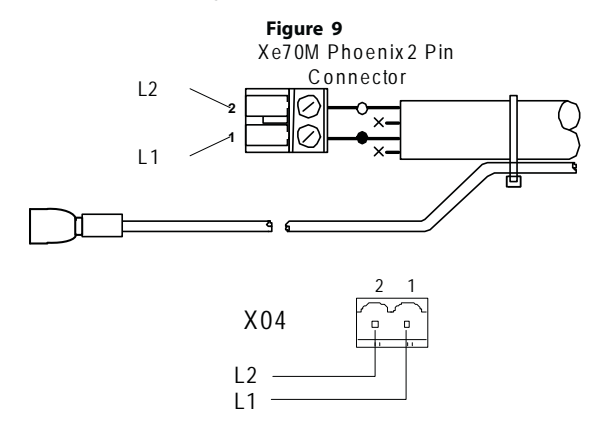

#### RS-485 Network

 $7^{\prime\prime\prime\prime}$  RS-485 data communications and other low voltage signals can be subject to electrical interference.

This potential can result in intermittent malfunction or anomaly that is difficult to diagnose. To avoid this possibility always use earth shielded cables, securely bonded to a known good earth at one end. In addition, give careful consideration to cable routing during installation.

- Never route an RS-485 data communications or low voltage signal cable alongside a high voltage 3- phase power supply cable. If it is necessary to cross the path of a power supply cable(s), always cross at a right angle.
- If it is necessary to follow the route of power supply cables for a short distance (for example: from a compressor unit to a wall along a suspended cable tray) attach the RS-485 or signal cable on the outside of an earthed cable tray such that the cable tray forms an earthed electrical interference shield.
- 3. Where possible, never route an RS-485 or signal cable near to equipment or devices that may be a source of electrical interference (for example: 3-phase power supply transformer, high voltage switchgear unit, frequency inverter drive module, radio communications antenna).

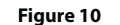

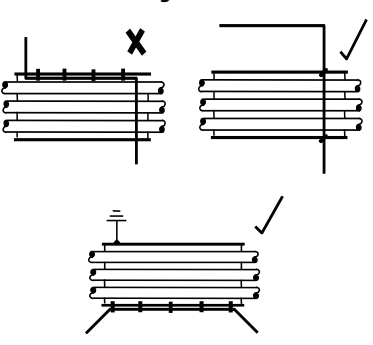

Modbus Address Selection

Each compressor connected to the MODBUS network will have a unique assigned address, starting at compressor 1 increasing sequentially to the number of compressors connected to the MODBUS network.

The Modbus address for each compressor is set on the General Settings Tab, Page 4. The controller's default Modbus Address setting is 1,

Additionally, the active protocol must be set to Modbus Slave.

| Figure 11        |          |             |      |   |  |
|------------------|----------|-------------|------|---|--|
| 1 🖻 🗛            | $\Theta$ | ۲           | g    | ▶ |  |
| Protocols        |          |             | D•[4 |   |  |
| Active Protocol4 |          | Modbus SI 🔽 |      |   |  |
| RS-485 Address   |          | 1           |      |   |  |
| MODBUS Address   |          |             | 1    |   |  |
|                  |          |             |      |   |  |
|                  |          |             |      |   |  |
| Ready to Star    | r t      |             |      |   |  |

#### Modbus Master Settings

In order to communicate properly with the Xe-70M controller, the Modbus master must be set to communicate with the following configuration:

Baud Rate - 9600

Data Bits - 8

Stop Bits – 1

Parity – None

The following polling parameters are recommended for optimal system operation:

Polling Rate: Not less than 500 ms

Timeout: 500 ms

Retries: 2

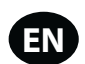

## Modbus Table

## Table 9: Modbus Table

| Register<br>(40XXX) | Variable                               | Read/<br>Write | Range           | Notes                                                                                                    |
|---------------------|----------------------------------------|----------------|-----------------|----------------------------------------------------------------------------------------------------|
| 1                   | Status/ Control                        | R/W            |                 | See Table 10                                                                                                    |
| 3                   | Package Discharge Pressure             | R              |                 |                                                                                                    |
| 4                   | Sump Pressure                          | R              |                 |                                                                                                    |
| 7                   | Airend Discharge Temperature           | R              |                 |                                                                                                    |
| 8                   | After-cooler Discharge Temperature     | R              |                 | Low Ambient units only                                                                                                    |
| 10                  | Separator Pressure Drop                | R              |                 |                                                                                                    |
| 16                  | After-cooler Discharge Pressure        | R              |                 | Dryer units only                                                                                                    |
| 65                  | Running Hours MSB                      | R              |                 |                                                                                                    |
| 66                  | Running Hours LSB                      | R              |                 |                                                                                                    |
| 67                  | Loaded Hours MSB                       | R              |                 |                                                                                                    |
| 68                  | Loaded Hours LSB                       | R              |                 |                                                                                                    |
| 98                  | Rated Pressure                         | R              |                 |                                                                                                    |
| 100                 | Starter Type                           | R              | 1-3             | See Table 11                                                                                                    |
| 101                 | Modulation Enabled                     | R              |                 | 0=Disabled                                                                                                    |
| 102                 | Service Level                          | R              | 0 - 2           | 0=Level 0, 1=Level 1, 2=Level 2                                                                                                    |
| 103                 | Service Time Period                    | R              | 1000 - 8000     | Increments of 1000                                                                                                    |
| 104                 | Dryer Installed                        | R              |                 | 0=OFF                                                                                                    |
| 112                 | Offline Pressure                       | R/W            | 75 - (rated+10) | rated = rated pressure                                                                                                    |
| 113                 | Online Pressure                        | R/W            | 65-(offline-10) | offline = offline pressure                                                                                                    |
| 114                 | Mode of Operation                      | R/W            | 0 – 2           | See Table 11                                                                                                    |
| 115                 | Starter Time (seconds)                 | R/W            | 5 – 30          |                                                                                                    |
| 116                 | Auto Restart Time (seconds)            | R/W            | 120 – 3600      |                                                                                                    |
| 117                 | Auto Restart ON/ OFF                   | R              |                 | 0=OFF                                                                                                    |
| 118                 | Communication Control ON/ OFF          | R              |                 | 0=OFF                                                                                                    |
| 119                 | Remote Start/ Stop Enable              | R              |                 | 0=OFF                                                                                                    |
| 121                 | Power Out Restart Option (PORO) Enable | R              |                 | 0=OFF                                                                                                    |
| 122                 | PORO Time (seconds)                    | R/W            | 10 - 600        |                                                                                                    |
| 123                 | Auto Start/ Stop Delay Time (seconds)  | R/W            | 0 - 60          |                                                                                                    |
| 124                 | Low Ambient Temperature                | R/W            | 30 - 60         | Degree F                                                                                                    |
| 125                 | Unloaded Stop Time                     | R/W            | 10 - 30         |                                                                                                    |
| 128                 | Lead/ Lag                              | R/W            |                 | 0=Lag                                                                                                    |
| 129                 | Lag Offset                             | R/W            | 0 - 45          | psi                                                                                                    |
| 131                 | Lead/ Lag Cycle Length (Hours)         | R/W            | 0 – 750         |                                                                                                    |
| 132                 | Scheduled Start (Day)                  | R/W            | 0 - 9           | See Table 11                                                                                                    |
| 133                 | Scheduled Start (Hour)                 | R/W            | 0 – 23          |                                                                                                    |
| 134                 | Scheduled Start (Minute)               | R/W            | 0 – 59          |                                                                                                    |
| 135                 | Scheduled Stop (Day)                   | R/W            | 0 - 9           | See Table 11                                                                                                    |
| 136                 | Scheduled Stop (Hour)                  | R/W            | 0 – 23          |                                                                                                    |
| 137                 | Scheduled Stop (Minute)                | R/W            | 0 – 59          |                                                                                                    |
| 255                 | Warning Code                           | R              |                 | See Table 12                                                                                                    |
| 256                 | Trip Code                              | R              |                 | See Table 12                                                                                                    |
| 400                 | Reset Web Logins                       | R/W            | 0-1             | Writing a 1 value will reset the web logins to<br>factory defaults. After the reset is performed<br>this value shall be set back to 0 |

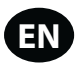

## Table 10 : Controller Register 01-Status/ Control

| Bit 0: Host/Local (R/W)            | Bit 6: Alarm (R)                  |
|------------------------------------|-----------------------------------|
| 0 = Local                          | 0 = No Alarms                     |
| 1 = Host                           | 1 = Alarms                        |
| Bit 1: Run/ Stop (R/W)             | Bit 7: Warning (R)                |
| 0 = Stop                           | 0 = No Warnings                   |
| 1 = Run                            | 1 = Warnings                      |
| Bit 2: Load/ Unload (R/W)          | Bit 8: ON/ OFF Line Mode (R)      |
| 0 = Unload                         | 0 = Not in ON/ OFF Line Mode      |
| 1 = Load                           | 1 = ON/ OFF Line Mode             |
| Bit 3: Modulating (R)              | Bit 9: Mod/ ACS or Mod Only (R)   |
| 0 = Not Modulating                 | 0 = Not in Mod/ ASC Mode          |
| 1 = Modulating                     | 1 = Mod/ASC Mode                  |
| Bit 4: Unused                      | Bits 10-12: Unused                |
|                                    |                                   |
| Bit 5: Stopped in Auto Restart (R) | Bits 13-15: Unit Type (R): Unused |
| 0 = Not Stopped in Auto Restart    |                                   |
| 1 = Stopped in Auto Restart        |                                   |

Table 11 : Controller Register Codes

| Register 100: Starter Type | Register 114: Mode of Operation |              |  |
|----------------------------|---------------------------------|--------------|--|
| 1 = Star-Delta             | 0 = ON/OFF Line                 |              |  |
| 2 = Remote Starter         | 1 = MOD/ACS                     |              |  |
| 3 = Soft Starter           | 2 = Modulation Only             |              |  |
| Registers 132, 135: Day    |                                 |              |  |
| 0 = Sunday                 | 4 = Thursday                    | 7 = Daily    |  |
| 1 = Monday                 | 5 = Friday                      | 8 = Weekdays |  |
| 2 = Tuesday                | 6 = Saturday                    | 9 = Weekends |  |
| 3 = Wednesday              |                                 |              |  |

## Table 12 : Controller Trip & Warning Codes

| Code | Description                        |
|------|------------------------------------|
| 2    | Sensor Failure 3APT                |
| 3    | Sensor Failure 4APT                |
| 8    | Sensor Failure 7APT                |
| 10   | Sensor Failure 2ATT                |
| 11   | Sensor Failure 4ATT                |
| 18   | Motor Overload (Main) – due to CTs |
| 19   | Overload – due to Thermal OL       |
| 22   | Check Motor Rotation               |
| 25   | Remote Stop Failure                |
| 26   | Remote Start Failure               |
| 28   | Low Sump Pressure                  |
| 29   | High Air Pressure                  |
| 31   | High Airend Discharge Temperature  |

| Code | Description                           |
|------|---------------------------------------|
| 32   | Emergency Stop                        |
| 34   | Change Separator Element              |
| 36   | Sensor Error (Calibration)            |
| 38   | 100 Hours To Service                  |
| 39   | Service Required                      |
| 40   | Alarm – Service Required              |
| 48   | Unit Too Cold To Start                |
| 49   | High Sump Pressure                    |
| 51   | Dryer High Pressure                   |
| 52   | Dryer Temperature Warning             |
| 55   | Change HE Filter (Dryer)              |
| 56   | Sensor Failure – Main Motor CT Inputs |

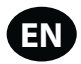

## **X-SERIES SYSTEM CONTROLS CONNECTION**

The Xe-70M controller is designed to interface to an **Ingersoll Rand** X-Series System Controller using Belden 9841 or equivalent RS-485 cable. In order to connect to the network, the cable must be connected to port X04 on the controller as shown in the diagrams below. Note that up to 8 (X8I) or 12 (X12I) devices can be daisy chained together in an X-Series network.:

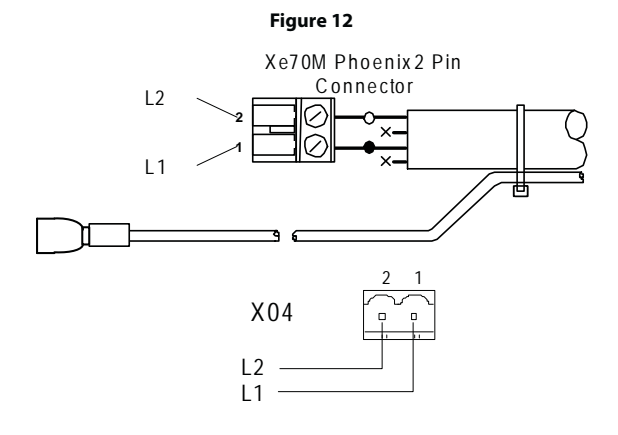

## RS-485 Network

## $7^{\prime\prime\prime\prime}$ RS-485 data communications and other low voltage signals can be subject to electrical interference.

This potential can result in intermittent malfunction or anomaly that is difficult to diagnose. To avoid this possibility always use earth shielded cables, securely bonded to a known good earth at one end. In addition, give careful consideration to cable routing during installation.

- Never route an RS-485 data communications or low voltage signal cable alongside a high voltage 3- phase power supply cable. If it is necessary to cross the path of a power supply cable(s), always cross at a right angle.
- If it is necessary to follow the route of power supply cables for a short distance (for example: from a compressor unit to a wall along a suspended cable tray) attach the RS-485 or signal cable on the outside of an earthed cable tray such that the cable tray forms an earthed electrical interference shield.
- Where possible, never route an RS-485 or signal cable near to equipment or devices that may be a source of electrical interference (for example: 3-phase power supply transformer, high voltage switchgear unit, frequency inverter drive module, radio communications antenna).

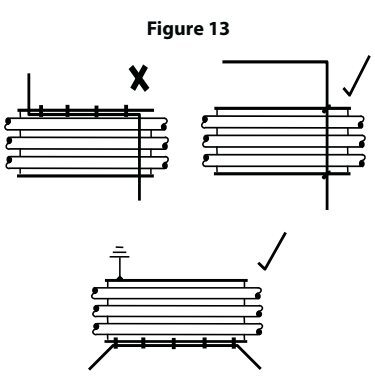

#### RS-485 Address Selection

Each compressor connected to the network will have a unique assigned address, starting at compressor 1 increasing sequentially to the number of compressors connected to the network.

The RS-485 address for each compressor is set on the General Settings Tab, Page 7. The controller's default RS-485 Address setting is 1

Additionally, the active protocol must be set to Airbus485.

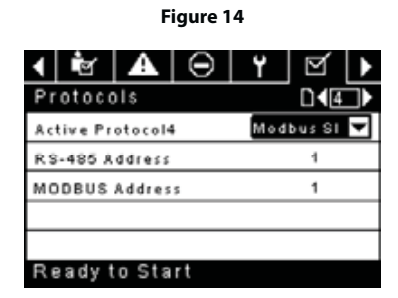

#### Enabling System Control Capabilities

In order to communicate properly with the X-Series system controller, the Xe-70M must have the following setpoints correctly set.

On the Operator Settings tab, page 3 (Fixed Speed) or page 2 (Variable Speed).

Verify that the COM control setpoint is enabled (Checkbox is filled in) as shown below. If this setpoint is not selected, the system controller will be unable to load or unload the machine.

Additionally, for fixed speed machines, make sure that the Enable Auto-Restart setpoint is enabled (checkbox is filled in) or the compressor will continue to run when unloaded by the system controller.

| Figure 15               |              |  |  |  |  |  |
|-------------------------|--------------|--|--|--|--|--|
| 1 🚹 🖻 🗛                 | Θ Υ 🕨        |  |  |  |  |  |
| Options                 | <b>□</b> ∢₃► |  |  |  |  |  |
| En Auto-Restart         |              |  |  |  |  |  |
| <b>AutoRestart Time</b> | 120 SEC      |  |  |  |  |  |
| AutoRestart Dly         | 0 SEC        |  |  |  |  |  |
| COM Control             |              |  |  |  |  |  |
|                         |              |  |  |  |  |  |
| Ready to Start          |              |  |  |  |  |  |

After the address and COM control have been set, be sure that Integral Sequencing is disabled by navigating to Integral Sequencing, page 1 and verifying that the Integral sequencing setpoint is disabled (checkbox not filled in) as shown below:

| Figure 16      |          |          |   |       |   |  |  |
|----------------|----------|----------|---|-------|---|--|--|
| <b>▲</b>       | $\Theta$ | ۲        | g |       | Þ |  |  |
| Setup          |          |          |   | 0 1 T | Þ |  |  |
| Enable IS      | C        |          |   |       |   |  |  |
| Unload pr      | essure   | 106 P SI |   |       |   |  |  |
| Load pres      | ssure    | 94 P S I |   |       |   |  |  |
|                |          |          |   |       |   |  |  |
|                |          |          |   |       |   |  |  |
| Ready to Start |          |          |   |       |   |  |  |

Once these setpoints are correctly set and the machine is started locally, the system controller should see status information from the compressor and be able to take control.

## 49136104 Rev D

## **NOTICES AND DISCLAIMERS**

Machine models represented in this manual may be used in various locations worldwide. Machines sold and shipped into European community countries shall display the EC Mark and conform to various directives. In such cases, the design specification of this compressor has been certified as complying with EC directives. Any modification to any part is absolutely prohibited and would result in the CE certification and marking being rendered invalid.

The contents of this manual are considered to be proprietary and confidential to **Ingersoll Rand** and should not be reproduced without the prior written permission of **Ingersoll Rand**.

Nothing contained in this document is intended to extend any promise, warranty or representation, expressed or implied, regarding the **Ingersoll Rand** products described herein. Any such warranties or other terms and conditions of sale of products shall be in accordance with the standard terms and conditions of sale for such products, which are available upon request.

Ingersoll Rand reserves the right to make changes and improvements to products without notice and without incurring any obligation to make such changes or add such improvements to products sold previously.

Details of approved equipment are available from Ingersoll Rand Service departments.

The company accepts no responsibility for errors in translation of this manual from the original English version.

The design of this Compressor package and certain features within it are covered by patents held by Ingersoll Rand and patents pending.

## WARRANTY

The Company warrants that the equipment manufactured by it and delivered hereunder will be free of defects in material and workmanship for a period of twelve months from the date of placing the Equipment in operation or eighteen months from the date of shipment from the factory, whichever shall first occur. The Purchaser shall be obligated to promptly report any failure to conform to this warranty, in writing to the Company in said period, whereupon the Company shall, at its option, correct such nonconformity, by suitable repair to such equipment or, furnish a replacement part F.O.B. point of shipment, provided the Purchaser has stored, installed, maintained and operated such Equipment in accordance with good industry practices and has complied with specific recommendations of the Company. Accessories or equipment furnished by the Company, but manufactured by others, shall carry whatever warranty the manufacturers have conveyed to the Company and which can be passed on to the Purchaser. The Company shall not be liable for any repairs, replacements, or adjustments to the Equipment or any costs of labor performed by the Purchaser or others without Company's prior written approval.

The effects of corrosion, erosion and normal wear and tear are specifically excluded. Performance warranties are limited to those specifically stated within the Company's proposal. Unless responsibility for meeting such performance warranties are limited to specified tests, the Company's obligation shall be to correct in the manner and for the period of time provided above.

THE COMPANY MAKES NO OTHER WARRANTY OR REPRESENTATION OF ANY KIND WHATSOEVER, EXPRESSED OR IMPLIED, EXCEPT THAT OF TITLE, AND ALL IMPLIED WARRANTIES OF MERCHANTABILITY AND FITNESS FOR A PARTICULAR PURPOSE, ARE HEREBY DISCLAIMED.

Correction by the Company of nonconformities whether patent or latent, in the manner and for the period of time provided above, shall constitute fulfilment of all liabilities of the Company for such non conformities whether based on contract, warranty negligence, indemnity, strict liability or otherwise with respect to or arising out of such Equipment.

The purchaser shall not operate Equipment which is considered to be defective, without first notifying the Company in writing of its intention to do so. Any such use of Equipment will be at Purchaser's sole risk and liability.

Note that this is **Ingersoll Rand** standard warranty. Any warranty in force at the time of purchase of the compressor or negotiated as part of the purchase order may take precedence over this warranty.

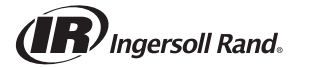

ingersollrandproducts.com © 2019 Ingersoll-Rand